# *e*Stain<sup>™</sup> L1 *I P*rotein Staining System

For fast coomassie blue staining of protein in mini polyacrylamide gels

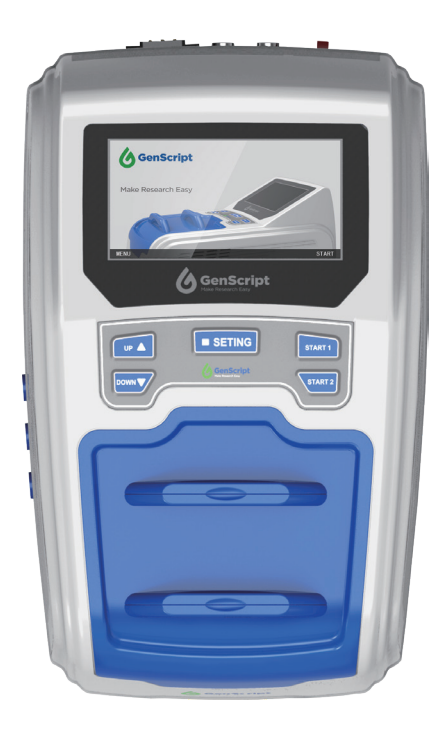

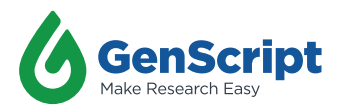

Version 09302022

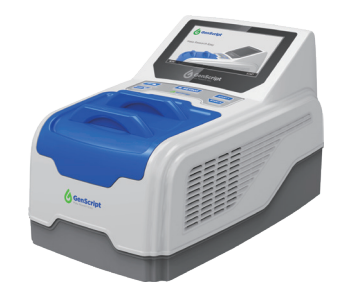

# **Table of Contents**

| Im | portant Notice                                | 1  |
|----|-----------------------------------------------|----|
| W  | arranty                                       | 2  |
|    |                                               |    |
| 1. | Overview                                      | 3  |
|    | 1.1 Instrument Overview                       | 3  |
|    | 1.2 Instrument Specifications                 | 4  |
|    | 1.3 Ordering Information                      | 5  |
|    | 1.4 Maintenance                               | 6  |
| 2. | Instructions                                  | 7  |
|    | 2.1 Instrument display and feature locations  | 7  |
|    | 2.2 General guidelines and Buffer preparation | 10 |
|    | 2.3 Using the Pre-programmed Staining method  | 11 |
|    | 2.4 Advanced Instruction                      | 14 |
|    | 2.4.1 Working Interface                       | 15 |
|    | 2.4.2 Method Interface                        | 16 |
|    | 2.4.3 Parameters Interface                    | 16 |
|    | 2.4.4 Engineering Interface                   | 17 |
| 3. | Troubleshooting                               | 17 |
| 4. | Technical Support                             | 20 |

# **Important Notice**

eStain<sup>™</sup> L1 Protein Staining Device and accessories Please verify that all parts listed below are included within your package

| Component                                                       | Cat. NO. | Quantity |
|-----------------------------------------------------------------|----------|----------|
| eStain <sup>™</sup> L1 Protein Staining Device                  | L00657   | 1        |
| eStain Gel holder (Installed inside the device)                 | L00658   | 2        |
| Power Cord                                                      | -        | 1        |
| Forceps                                                         | -        | 1        |
| Shovel (for cutting gels)                                       | -        | 1        |
| Stainless steel Tray                                            | -        | 1        |
| eStain Small Two Pass Screw Cap<br>(Fit 5 L and 10 L container) | L00663   | 1        |
| Liquid container (5 L)                                          | L00661-5 | 3        |

| Orderable reagents for |  |
|------------------------|--|
| eStain™ L1 system      |  |

| Component                       | Cat. NO. | Quantity |
|---------------------------------|----------|----------|
| eStain L1C Protein Staining Kit | L00753   | -        |

For best performance, please assemble the instrument following the instruction listed in the Table

# **Caution:** Please empty the pipeline by pressing UP and SETTING at the same time before moving or relocating the instrument

| Step | Description                                                                                                    |                                                             |  |  |
|------|----------------------------------------------------------------------------------------------------|-------------------------------------------------------------|--|--|
| 1    | Check that the Power Cord supplied with the unit is compatible with local socket format (see instrument specifications).                                                                                                    |                                                             |  |  |
| 2    | Place eStain <sup>™</sup> L1 on a leveled laboratory bench.                                                                                                    | Place eStain <sup>™</sup> L1 on a leveled laboratory bench. |  |  |
| 3    | Keep the area around the device clear, especially at the back of the instrument, to ensure adequate ventilation.                                                                                                    |                                                             |  |  |
| 4    | Ensure that the AC power switch at the back of the instrument is in the Off position.                                                                                                    |                                                             |  |  |
| 5    | Connect the inlets and outlet pipes from the instrument with the color-matched liquid container as instructed below:           Staining reagent container         Blue           Destaining reagent container         Green |                                                             |  |  |
|      | Waste container     O white or colorless                                                                                                    |                                                             |  |  |
|      | Turn on the power switch forthe eStain® L1. The machine will Stain ■ □9:5                                                                                                    | 7                                                           |  |  |

6 screen will display the working interface (right). The machine is ready for use.

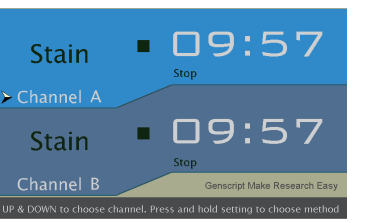

# Warranty

GenScript warrants that eStain<sup>™</sup> L1 Protein Staining Device will be free from defects in material and workmanship for a period of one year from the date of purchase or an accumulative working time of 10,000 minutes (Channel A+B), whichever comes first. If any defects occur during this warranty period, GenScript will, at its option, repair or replace the product at no charge to you.

Notice: Damage caused by improper transportation, or any of the following actions are excluded:

- · Improper operation.
- Repair or modification done by any other party than GenScript or an authorized agent
- Use of fittings or other spare parts supplied by any other party than GenScript.
- · Damages caused by disasters.
- · Corrosion due to the use of improper solvent or sample.

For consultation and maintenance services, please contact GenScript customer service and provide the following information. If sending the instrument to GenScript for repair (with GenScript's consent), please ensure proper packaging to avoid unnecessary damage during transportation.

| Instrument model:         |
|---------------------------|
| Instrument serial number: |
| Order number:             |
| Date of delivery:         |

# 1. Overview

## 1.1 Instrument Overview

eStain<sup>™</sup> L1 is a highly efficient protein PAGE gel staining system, which uses Coomassie Brilliant Blue and a patented protein staining technology developedby Genscript. eStain<sup>™</sup> L1 staining system integrates the traditional three steps of fixing- staining-destaining into one step and can stain/destain two protein PAGE gels simultaneously in 10 minutes or less.

eStain<sup>™</sup>L1 protein PAGE gel staining system consists of two parts, one is the eStain<sup>™</sup>L1 protein staining instrument, and the other is the eStain<sup>™</sup>L1 protein staining kit which includes the consumables required for the staining/destaining. After electrophoresis, transfer the PAGE gel onto the gel holder following the instruction and insert the gel holder into the staining chamber. Simply press the start button to start the staining process. The instrument automatically pumps in/out the staining/destaining buffers and no additional reagents or operations are needed. eStain<sup>™</sup>L1 works with all types of precast as well as homemade mini PAGE gels. Compared with the conventional staining methods, gels stained by eStain<sup>™</sup>L1 have crisp blue bands with minimum or no background. eStain<sup>™</sup>L1 also offers superior sensitivity compared to conventional methods and can detect as low as 12.5 ng of protein.

#### Important note

eStain protein staining kit is a one-time-usage consumable for protein PAGE gel staining. One eStain kit can stain about 40 gels.

Important features of the eStain<sup>™</sup> L1 Protein Staining System include:

- Stain/destain PAGE gel (s) in 10 minutes or less with Coomassie Brilliant Blue
- · Easy to use, convenient
- Staining/destaining buffers are pumped in/out automatically and no other reagents are needed
- · Much more efficient than the traditional staining method
- · Compatible with different types of mini PAGE gels

## 1.2 Instrument Specifications

#### eStain<sup>™</sup> L1 Protein Staining Device

| Weight:                | 7.58 Kg                                                                           |
|------------------------|-----------------------------------------------------------------------------------|
| Dimensions:            | 410 mm (L) × 270 mm (W) × 260 mm (H)                                              |
| Electrical Parameters: | 110-120 V, 220-240 V, 50/60 Hz, 10 A                                              |
| Built-in Features:     | Digital display, alarm, press key, light LED                                      |
| Compatibility:         | Suitable for fast Coomassie blue staining of proteins in mini polyacrylamide gels |
| Materials:             | ABS, PP, Titanium, Plasticized silicone, Stainless steel                          |
| Operating Temperature: | 15-40 °C                                                                          |
| Forceps:               | Stainless steel                                                                   |
| Shovel:                | Polycarbonate                                                                     |
| Tray:                  | Stainless steel                                                                   |
|                        |                                                                                   |

Avoid acetone, dimethyl sulfoxide, and acetic acid, these reagents can erode or damage the device.

#### eStain Gel Holder

| Dimensions:                    | 110 mm (L) × 130 mm (W) × 14 mm (H) |
|--------------------------------|-------------------------------------|
| Compatible membrane Dimension: | 100 mm x 100 mm                     |
| Weight:                        | 60 g                                |
| Materials:                     | ABS                                 |

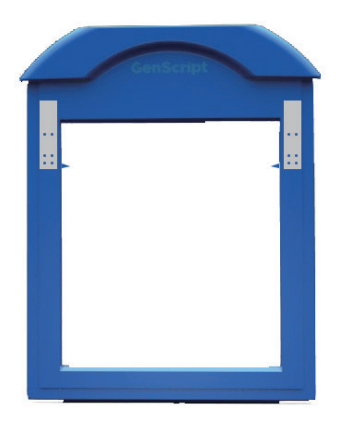

# 1. Overview

## **1.3 Ordering Information**

Consumables

| Component               | Package | Cat. NO. |
|-------------------------|---------|----------|
| eStain L1C Staining Kit | 1 kit   | L00753   |

Some reagents may crystallize at low temperature, equilibrate and ensure the reagent is fully dissolved before use

#### eStain L1C Staining Kit (Cat No. L00753)

| Component                        | Size  | Quantity | Cat. NO. |
|----------------------------------|-------|----------|----------|
| Concentrated Staining Solution   | 2 L   | 1        | M00706   |
| Concentrated Destaining Solution | 2 L   | 1        | M00707   |
| eStain Filter Paper              | 50 pk | 1        | L00660   |
|                                  |       |          |          |

M00706 and M00707 cannot be purchased separately

#### Instrument Consumables List

| Component                                         |            | Size | Cat. NO.  |
|---------------------------------------------------|------------|------|-----------|
|                                                   |            | 5 L  | L00661-5  |
|                                                   |            | 10 L | L00661-10 |
| eStain Small Two Pass Screw Cap (Fit 5 L and 10 L | container) | 3 pk | L00663    |
| eStain Gel Holder                                 |            | 2 pk | L00658    |
| Tubo                                              |            | 10 m | L00662-10 |
|                                                   |            | 20 m | L00662-20 |
| Instrument Cover                                  |            | -    | L00667    |

## **1.4 Maintenance**

To ensure the quality of gel staining, we recommend regular maintenance of the instrument

|  | Component            | Maintenance description                                                                                                    |
|--|----------------------|----------------------------------------------------------------------------------------------------|
|  | Gel Holder           | <ol> <li>Per 50 times use, immerse the gel holder in 75% alcohol (or<br/>per 900 ml 75% ethanol and 100 ml concentrated cleaning<br/>solution) for 4 hours. After that rinse the gel holder with<br/>distilled water and dry. User can also immerse the gel holder<br/>in 75% ethanol after each use and rinse with distilled water<br/>before the next use.</li> </ol> |
|  |                      | <ol> <li>If there are brown spots on the fabric, immerse the gel holder<br/>in 1 M NaOH for 6-12 hours and then clean with a soft brush.<br/>After that, continue with process 1.</li> </ol>                                                                                                    |
|  | Channel and pipeline | Per 100 gels use, it is recommended to clean the channel and pipeline with the following procedures:                                                                                                    |
|  |                      | <ol> <li>Press the UP and SETTING keys at the same time until the<br/>unit beeps. The Instrument will begin to empty the pipeline.</li> </ol>                                                                                                    |
|  |                      | 2. Prepare 2 L cleaning solution (instructed below). *                                                                                                    |
|  |                      | <ol> <li>Set program. Method 4 is set as a cleaning program (user<br/>can also customize a program by setting the staining cycles<br/>to 4, each cycles times to 5 min, and equilibrium cycle and<br/>destain cycle to 0).</li> </ol>                                                                                                    |
|  |                      | <ol> <li>Insert the staining solution inlet pipe into the cleaning solution.</li> </ol>                                                                                                    |
|  |                      | 5. Run the cleaning program at Channel A and Channel B.                                                                                                    |
|  |                      | <ol> <li>After the end of cleaning program, press the UP and<br/>SETTING at the same time until the instrument beeps. Then<br/>instrument will begin to empty the pipeline.</li> </ol>                                                                                                    |
|  |                      | <ol> <li>Connect the staining solution inlet pipe back to staining<br/>solution container and set the program to the one that is<br/>normally used. Now the channel and pipeline cleaning is<br/>finished.</li> </ol>                                                                                                    |
|  | Notices              | If the instrument will be left unused over a week,<br>Please run the emptying program 2 times before disconnecting<br>the power supply. (as described in the Channel and pipline<br>cleaning section above). Change the covers of the staining<br>solution and destaining solution to sealed screw caps to<br>prevent the solutions from evaporating.                   |
|  |                      | Relocate the instrument:<br>Please ensure that the pipelines are empty before moving or<br>relocating the instrument. Ensure that the instrument remains<br>level during the moving process to prevent leakage of the<br>solutions                                                                                                    |

## 2.1 Instrument display and feature locations

# eStain™ L1 Protein Staining Device TOP View Display Display Staining Solution inlet → Dastaining Solution inlet → Waste Outlet → Channel A and Gel Holder

eStain<sup>™</sup> L1 Protein Staining Device BACK View

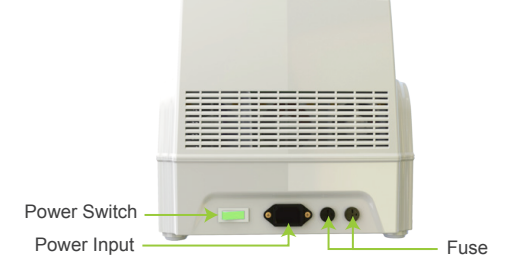

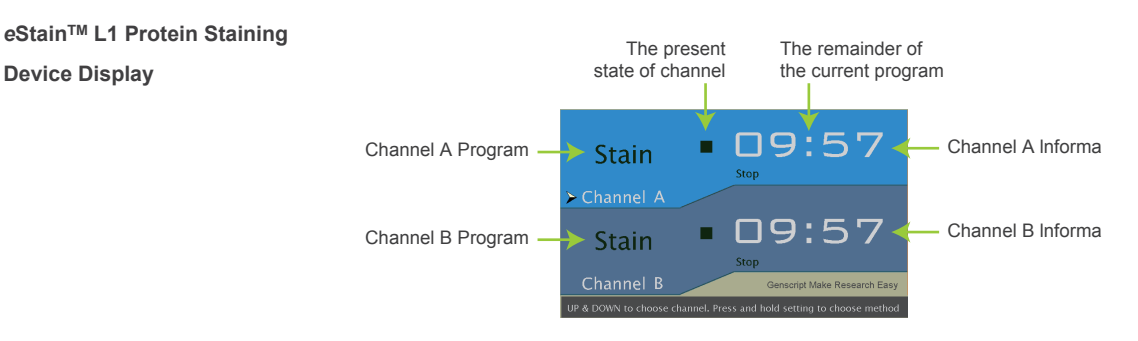

**Note:** The display will change depending on the selection you have made. It will display a Working Interface, Method Interface, Parameters Interface or Engineering Interface which can each be used to customize settings and programs (please see details: Advanced Instruction)

## eStain<sup>™</sup> L1 Protein

#### eStain<sup>™</sup> L1 Protein Staining Device Keypad as shown in the following

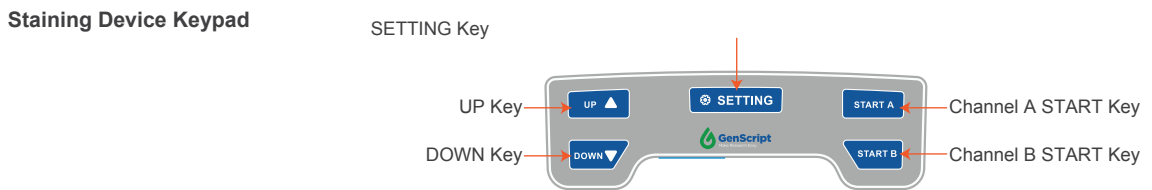

#### **Keypad function**

| Operation key | Interface             | Function                                                                       |
|---------------|-----------------------|--------------------------------------------------------------------------------|
| UP 🔺          | Working Interface     | UP                                                                             |
|               | Method Interface      | UP                                                                             |
|               | Parameters Interface  | Increase cycle number / Increase reaction time                                 |
|               | Engineering Interface | Increase initial liquid inlet time / Increase the pipeline emptying time       |
|               | Working Interface     | DOWN                                                                           |
|               | Method Interface      | DOWN                                                                           |
| DOWN          | Parameters Interface  | Reduce cycle number / Reduce reaction time                                     |
|               | Engineering Interface | Reduce initial liquid inlet time / Reduce the<br>pipeline emptying time        |
|               | Working Interface     | Long press to enter Method Interface                                           |
|               | Method Interface      | Short press to select the highlighted program, and return to Working Interface |
| SETTING       |                       | Long press to enter the current<br>Parameters interface                        |
|               | Parameters Interface  | Short press to move and highlight the next variable                            |
|               |                       | Long press save, exit and use the selected program                             |
|               | Engineering Interface | short press to move and highlight the next variable                            |
| START A       | Working Interface     | Short press, Channel A starts to run program                                   |
|               |                       | Long press, Channel A stops and is forced to empty                             |
|               | Working Interface     | Short press, Channel B starts to run program                                   |
|               |                       | Long press, Channel B stops and is forced to empty                             |

## 2.1 Instrument display and feature locations

**Keypad function Operation key** Interface Function UP 🧹 Press all together until beeps, Channel A Working Interface DOWN starts to run Destain Program START A UP Press all together until beeps, Channel B Working Interface DOWN starts to run Destain Program START B UP Press all together until beeps, Channel A Working Interface starts to run Equilibrium Program START A UP Press all together until beeps, Channel B Working Interface starts to run Equilibrium Program START B DOWN Press all together until beeps, display Working Interface **Engineering Interface** SETTING UP 🛆 Press all together until beeps, instrument Working Interface starts emptying pipeline SETTING

## 2.2 General guidelines and Buffer Preparation

Use the following recommendations for best results:

- Wear gloves at all times during the entire staining procedures to prevent contamination of filter papers and gels.
- Always use the kits before the specified expiration date printed on the package.
- Some solutions may crystallize at low temperatures. Please equilibrate and ensure the reagent is fully dissolved before use.

eStain<sup>™</sup> L1 protein staining device related consumables can be found at 1.3

Preparation for eStain L1C Staining Kit (L00753) eStain L1C Protein Staining Solution (Cat. No. L00753) has to be diluted before use as instructed below.

Staining Solution

Please dilute the concentrated staining solution as below. Mix well before use.

\* Isopropanol must be ACS reagent, ≥99.5%.

| Step | Volume                                                       | Total Volume |
|------|--------------------------------------------------------------|--------------|
| 1    | Prepare a clean 5L empty bottle.                             | 0            |
| 2    | Add 2L M00706 Concentrated Staining Solution into 5L bottle. | 2L           |
| 3    | Add 1L Isopropanol* into step 2 bottle and mix well.         | 3L           |
| 4    | Add 2L ddH2O into step 3 bottle and mix well.                | 5L           |

**Destaining Solution** 

Please dilute the concentrated destaining solution as below. Mix well before use.

| Step | Volume                                                        | Total Volume |
|------|---------------------------------------------------------------|--------------|
| 1    | Prepare a clean 5L empty bottle.                              | 0            |
| 2    | Add 1L M00707 Concentrated Destaining Solution into 5L bottle | . 1L         |
| 3    | Add 4L ddH2O into step 2 bottle and mix well.                 | 5L           |

## 2.3 Using the Pre-programmed Staining method

Staining procedure

- 1. Add distilled water into the tray provided
- After electrophoresis, carefully remove the pre-run gel from the gel cassette and briefly rinse the gel with distilled water for 1 min.

Notice: If you're using precast gels from Life Technology, please remove the upper thicker part of the gel beneath the comb before staining to ensure the gel is in close contact with the filter paper.

3. Open the gel holder and place it on the table with the fabric side down

4. Carefully place the gel on the fabric side of the gel holder. Ensure that the upper part of the gel (with comb) points to the axis of the gel The part of the holder and is as close to the axis as possible gel (with comb) (as shown in the picture). The axis of the gel holder 5. Pre-wet a piece of filter paper (provided) with distilled water and place it on top of the gel. 6. Close the gel holder. 7. Choose a Channel and insert the gel holder into the channel as show on the right. Note: Please ensure the fabric side of the gel hold is facing the user before inserting it into the Channel.

| 8. Press the corresponding channel to start the program. The timer of the corresponding channel starts to countdown. | Stain 09:57<br>Stain 09:39<br>Stain 09:39<br>Jun you 033<br>Channel B<br>W 2001 Libor that they are that are used                                                                                                    |
|----------------------------------------------------------------------------------------------------|----------------------------------------------------------------------------------------------------|
| 9. The instrument beeps as the program countdown to 0.                                                               | Stain 9:57<br>Sop<br>Stain 2000:00<br>Stain 2000:00<br>Stai |
| 10. The channel stops flashing and the screen returns to normal.                                                     | Stain  9:57 Stain Stain                                                                                                    |

## Examples

**Uniformity Test** 

Gel: ExpressPlus PAGE Gel, 4-12%, 10 wells (Genscript, M41210) Samples: PAGE-MASTER Protein Standard Plus, 5 μl (GenScript, MM1397-500) Program: Pre-programmed Stain Time: 9 min 30 s

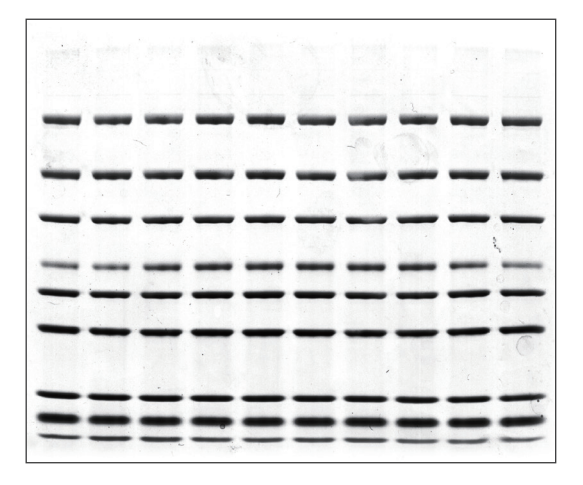

## 2.3 Using the Pre-programmed Staining method

#### Sensitivity Test

**Gel:** ExpressPlus PAGE Gel, 4-12%, 10 wells (Genscript, M41210) **Program: Pre-programmed** Stain

Time: 9 min 30 s

| 1. <i>E.coli</i> cell lysis                                          |               |  |
|----------------------------------------------------------------------|---------------|--|
| 2. PAGE-MASTER Protein Standard Plus, 5 µl (GenScript, MM1397-500)   |               |  |
| 3. PAGE-MASTER Protein Standard Plus, 2.5 µl (GenScript, MM1397-500) |               |  |
| 4. BSA 200 ng                                                        | 5. BSA 100 ng |  |
| 6. BSA 50 ng 7. BSA 25 ng                                            |               |  |
| 8. BSA 12.5 ng 9. BSA 6.25 ng                                        |               |  |
| 10. <i>E.coli</i> cell lysis                                         |               |  |

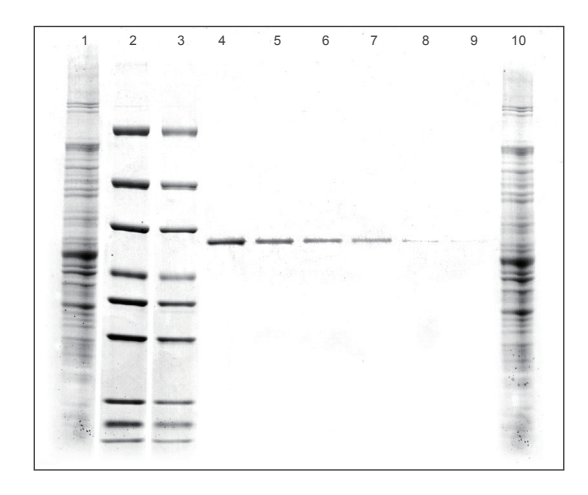

## 2.4 Advanced Instruction

The instrument has four interfaces: Working interface, Method Interface, Parameters Interface, and Engineering Interface

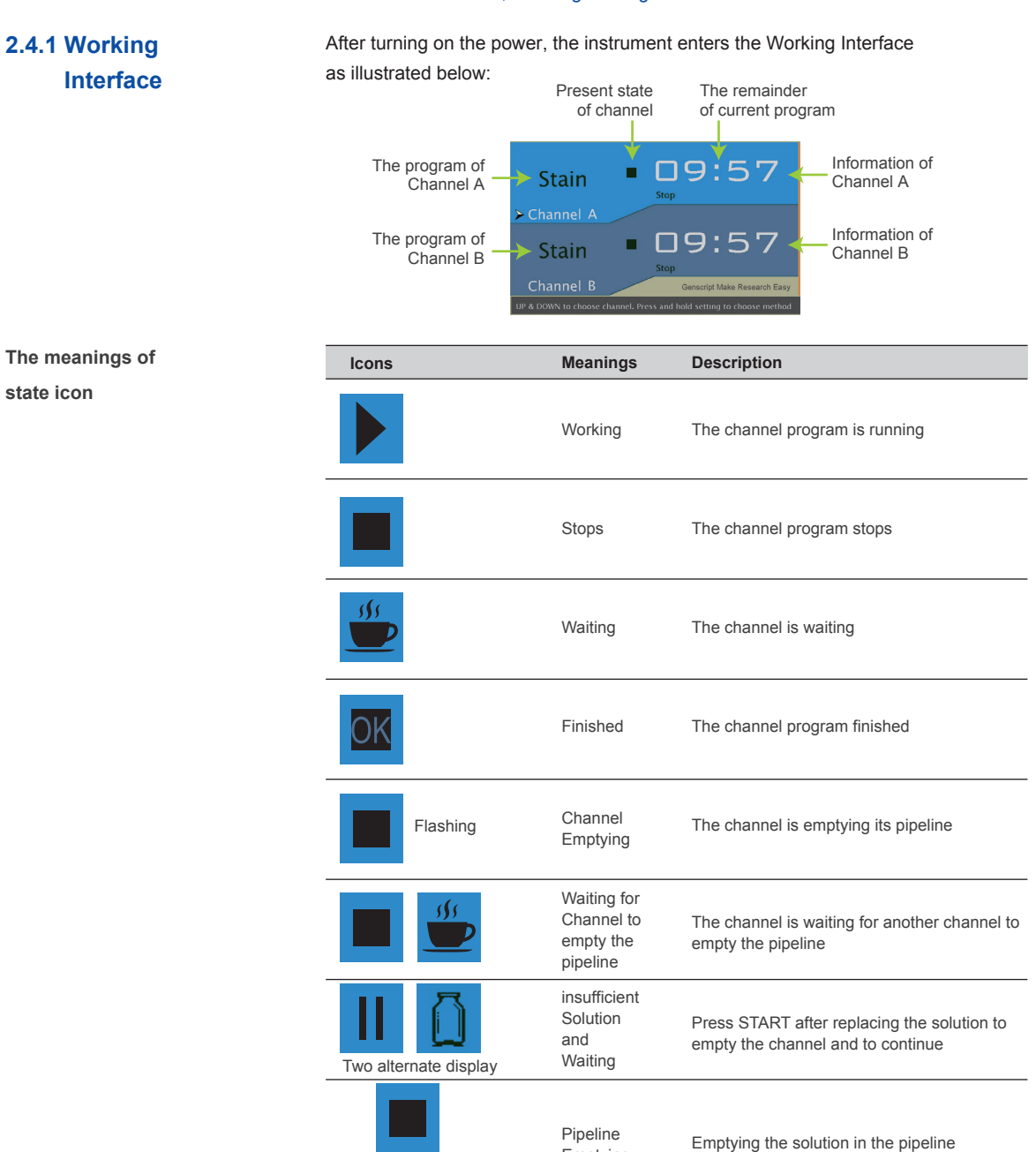

Emptying

Two channel alternate

## 2.4 Advanced Instruction

#### 2.4.2 Method Interface

eStain<sup>™</sup> L1 has 7 methods: Stain, Destain, Equilibrium and 4 custom methods.Followthe instruction below to enter the Method Interface.

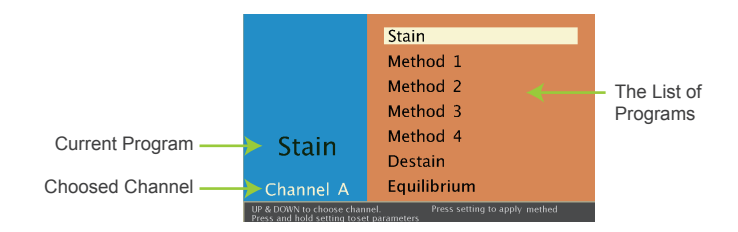

- 1. Press UP or DOWN to select the channel to highlight
- 2. Press SETTING until beeps to enter the program interface
- 3. Select the method to use or switch by pressing UP or DOWN
- 4. When finished, press SETTING and return to the Working Interface

To modify, press SETTING until beeps to enter the Parameters Interface

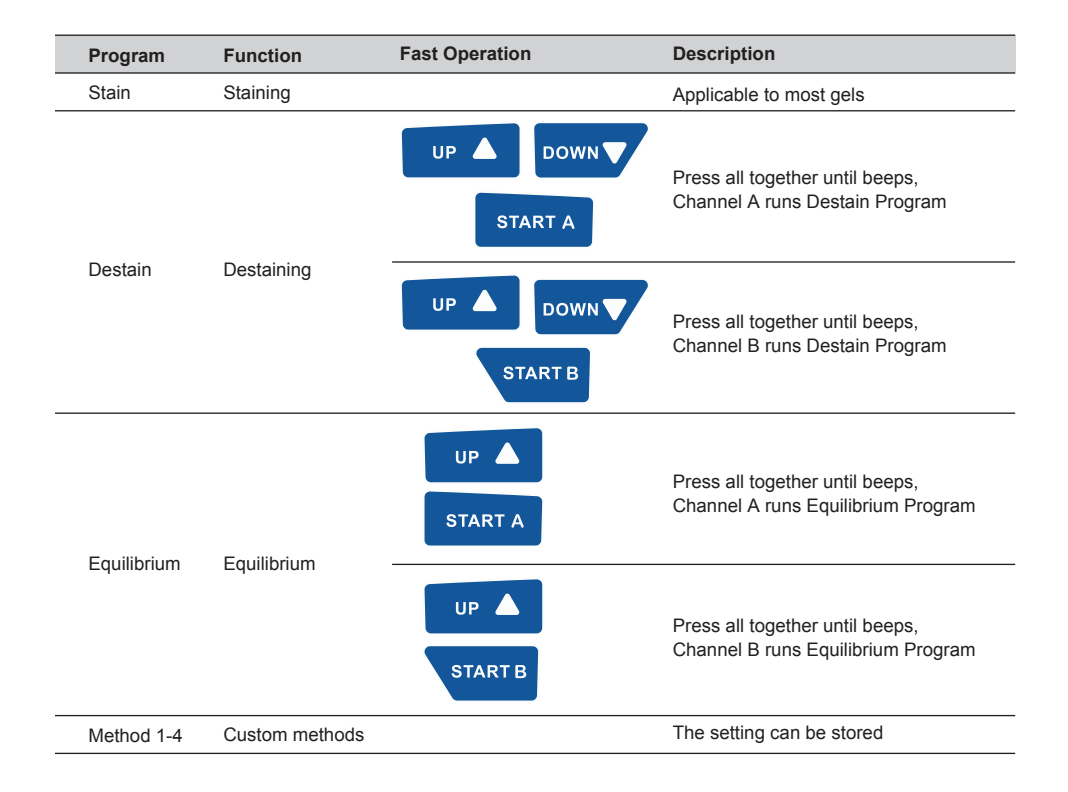

## 2.4.3 Parameters Interface

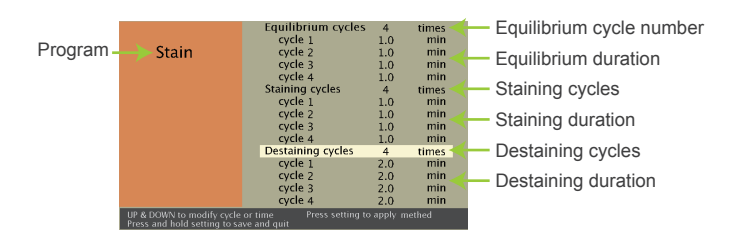

The workflow of eStain<sup>™</sup> L1 contains equilibrium cycles, staining cycles and destaining cycles. In this interface, you can set the number of cycles for the equilibrium, staining and destaining program, and the duration for each cycle

#### Note: Cycle number can be set to 0-4 range and each cycle time can be set to 0-5 minutes.

- 1. When cycles number is highlighted, press UP or DOWN to change the number of cycles
- 2. Press SETTING to highlight or switch between different variables
- 3. Press UP or DOWN to increase or decrease the highlighted cycle time
- 4. When all parameters are set, press SETTING until beeps to save the setting and return to the Working Interface. The channel will use the program just saved

## 2.4.4 Engineering Interface

In this interface, users can check the accumulated usage time for the pump and valves. Users can also set the solution inlet time and pipeline emptying time.

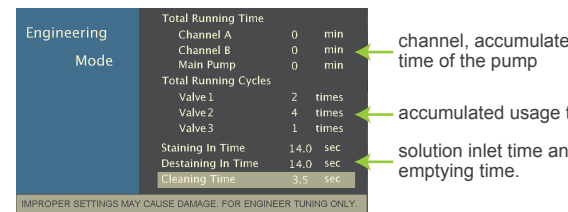

channel, accumulated usage

accumulated usage time of the valves

solution inlet time and pipeline

Note: Channel, pump and valves have certain lifetime. The instrument will show a reminder when the set value is reached (see chart). Please contact the Engineer for replacement for safety

| Channel A | 10000 min    |
|-----------|--------------|
| Channel B | 10000 min    |
| Main pump | 10000 min    |
| valve1    | 100000 times |
| Valve2    | 100000 times |
| Valve3    | 100000 times |

# 3. Troubleshooting

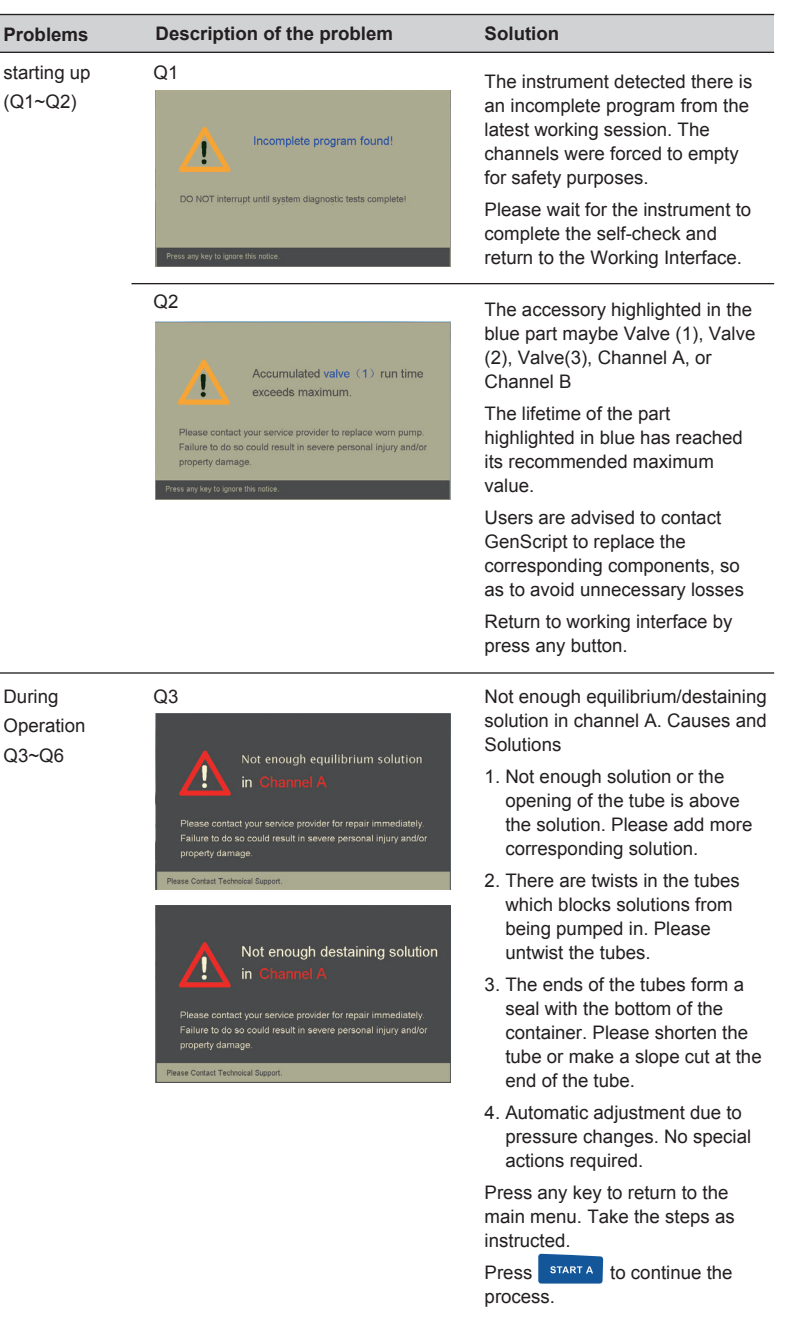

If the red part in the display panel

is Channel B, press **START B** to continue the process.

#### Problems

Q4

1

#### Description of the problem

Not enough staining solution

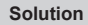

Not enough staining solution in Channel A Reasons and Solutions:

- 1. Not enough solution or the end of the tube is above the solution. Please add more staining solution or insert the tube into the solution.
- 2. There are twists on the tubes which block the solution from being pumped in. Please untwist on the tubes.
- 3. The ends of the tubes might have formed a seal with the bottom of the container. Please shorten the tube or make a slope cut at the end of the tube.
- 4. Automatic adjustment due to the pressure changes. No special actions required.

Press any key to return to the main menu. Take the steps as instructed.

Press **START A** to continue the process. If the red part in the display panel is Channel B,

process.

press **START B** to continue the

Each channel has its own current overload protection, this warning means that the staining chamber is overloaded

Causes and solutions:

- 1. High concentration of staining and destaining solution. This could be that the concentrated solutions are not diluted correctly;
- 2. The channel is running without a gel holder inserted or the gel holder is not fully inserted into the chamber.

The machine will empty the corresponding solutions.

There are leakage detectors placed in the machine. The warning means there is leakage in the machine. For your safety, please power off the machine and contact GenScript immediately. Do not try to move or use the machine before the problem is solved.

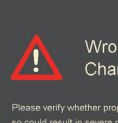

Q5

Wrong buffer detected! Channel A

Q6

Liquid leakage detected!

# 3. Troubleshooting

| Problems                                   | Description of the problem                                                                                                    | Solution                                                                                                    |
|--------------------------------------------|----------------------------------------------------------------------------------------------------|----------------------------------------------------------------------------------------------------|
| Other devicer<br>elated issues.<br>(Q7~Q8) | Q7 machine repeatedly gives<br>"Not enough solutions" warnings.                                                                                                    | Please check the tubes to see if<br>there are twists and that the end<br>of the tubes form a seal with the<br>bottom of the container, If not,<br>please enter the "engineering<br>interface" to change the initiating<br>time                                                                                                    |
|                                            | Q8 Channel A and Channel B<br>have different running time<br>even they use the same<br>program or parameters.<br>Or the time of different runs<br>using the same channel and<br>program are different. | <ol> <li>Channel A and B have<br/>independent detectors to check<br/>the steps of the staining<br/>process, so the running time<br/>between the two channels may<br/>be different.</li> <li>The pumping time is determined<br/>by the solution level in the<br/>reaction chamber and will be<br/>different between each run. The<br/>machine automatically calculate<br/>an estimated running time<br/>based on the time used by the<br/>previous run. If the actual<br/>pumping time is shorter than the<br/>previous run, machine will skip<br/>the spare time and result in a<br/>shorter running time than<br/>estimated.</li> </ol> |
| Staining result<br>(Q9~Q12)                | Q9 Dark or unclean<br>background of the stained gel                                                                                                    | <ol> <li>The electrophoresis process<br/>has significant impact on the<br/>staining results. We strongly<br/>recommend customers to use<br/>fresh electrophoresis buffer<br/>each time. Try to avoid PAGE<br/>gels with high concentration of<br/>ions.</li> </ol>                                                                                                    |
|                                            |                                                                                                    | <ol> <li>Run one or more destaining<br/>program to further destain the<br/>gel.</li> </ol>                                                                                                    |
|                                            |                                                                                                    | <ol> <li>If the PAGE gels contain high<br/>concentration of ions or with<br/>reused electrophoresis buffer,<br/>please run an equilibrating<br/>program before staining.</li> </ol>                                                                                                    |
|                                            |                                                                                                    | <ol> <li>Please check the reaction<br/>chamber after the run. If there<br/>are lot of residual solution in<br/>the chamber, please contact<br/>our engineers.</li> </ol>                                                                                                    |

| Problems | Description of the problem                 | Solution                                                                                                    |
|----------|--------------------------------------------|----------------------------------------------------------------------------------------------------|
| _        | Q10 Spots on the gel                       | 1. Air bubbles between the gel<br>and filter paper might<br>occasionally cause such<br>problems, run an additional<br>destaining program to remove<br>the spots.                                                                         |
|          |                                            | 2. Edge effect: sometimes will<br>also cause such problems on<br>the edges of gel, run an<br>additional destaining program<br>to remove the spots.                                                                                       |
|          | Q11 Only half of the gel is stained        | 1. Carefully check the solution<br>detectors located at the top of<br>the reaction chamber to see if<br>there are residual gels or<br>papers built up on the detectors.<br>If there are, please carefully<br>remove them with a forceps. |
|          |                                            | 2. Clean the detectors with a filter paper and rerun the staining program.                                                                                                    |
|          | Q12 Large blue area at the bottom of gels. | The gel is far away from the gel<br>holder connection axis. Re-place<br>the gel as instructed and run a<br>separate destaining program to<br>remove the staining.                                                                        |

# 4. Technical Support

Visit the GenScript web site at www.genscript.com for:

- 1. Technical resources, including manuals, vector maps and sequences, application notes, MSDSs, FAQs, formulations, citations, handbooks, etc.
- 2. Complete technical support contact information
- 3. Access to the GenScript Online Catalog
- 4. Additional product information and special offers

For more information or technical assistance, call, write, fax, or email.

#### GenScript USA Inc.

860 Centennial Ave. Piscataway, NJ 08854

Tel: 732-885-9188, 732-885-9688 Fax: 732-210-0262, 732-885-5878 Email: product@genscript.com

## GenScript USA Inc.

860 Centennial Ave. Piscataway, NJ 08854

Tel: 732-885-9188732-885-9688Fax: 732-210-0262732-885-5878Email: product@genscript.com